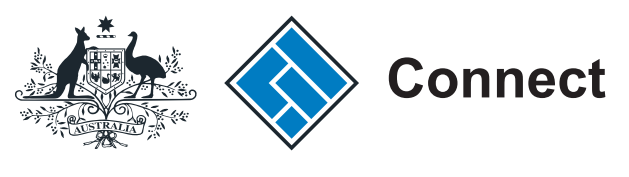

ASIC

User guide

# **User Administration Portal**

### Manage your account access (Administrators)

The screens and data pictured in this guide are examples only. Actual screens can have minor differences in text and layout.

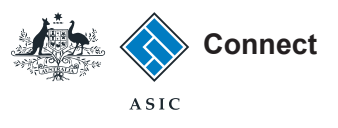

# Managing your account access

The screens and data pictured in this guide are examples only. Actual screens can have minor differences in text and layout. To gain access to the portal you will need to submit an application together with your nominated administrators. You will then be sent an email with the administrators usernames, passwords and a link to the government access portal.

- The User Administration Portal enables you to manage your account access to the Government search portal and Government access portal.
- You can change your password and add a secret question and answer.
- You may also view you account profile and make changes.
- You can create and manage users for your account.
- If you need help please contact access.request@asic.gov.au.

User Administration Portal - Administrators

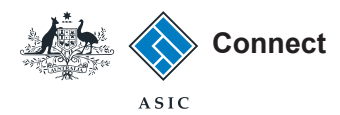

#### Government search portal

- 1. Enter your username (email address). -
- 2.
- 3.

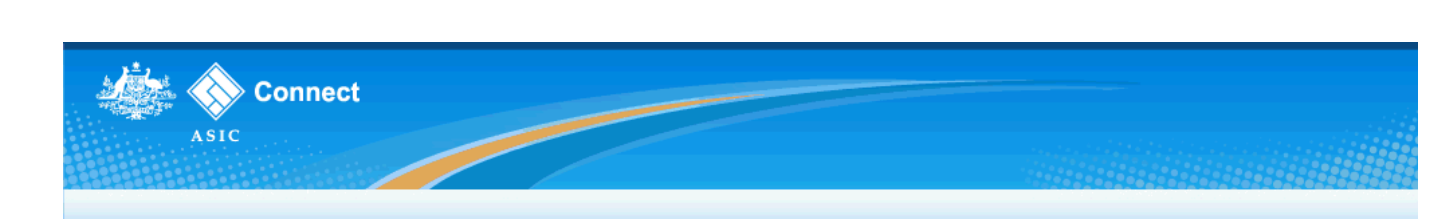

| 2. Enter your password.                              | A | SIC Connect Portal Login                                                                                                    | 🚔 😰 Help 🛒                                                                                                    | 🧟 Quick Links 🔹                                                                                                    |
|------------------------------------------------------|---|----------------------------------------------------------------------------------------------------|----------------------------------------------------------------------------------------------------|----------------------------------------------------------------------------------------------------|
| 3. Select <b>Log in</b> .                            | 1 | Subsection Connect Fortal Login  Subsection Connect Fortal Login  Subsection  Subsection | <ul> <li>Need Help</li> <li>Having trouble logging in? Contact your agency administrator for assistance.</li> <li>Learn more</li> <li>Information about business names</li> <li>Using your AUSkey with ASIC Connect</li> </ul> | Report a data issue     ABN Lookup     ASIC website     Setup an alert     Franchise Council of Australia     Trade mark check     Information brokers     NZ companies     Ask a question     Service Availability      Service Availability |
| You can also choose to <b>Log in with</b><br>AUSkey. |   | If you have an AUSkey, please sign in below.                                                                                                    |                                                                                                    | FOLLOW US ON EWIELER<br>((*)) ASIC WEBCAST<br>See more on You Tube<br>Join us on facebook                                                                                                    |

Using this site Site Map Copyright Privacy Accessibility Contact Us

The screens and data pictured in this guide are examples only. Actual screens can have minor differences in text and layout.

#### User Administration Portal - Administrators

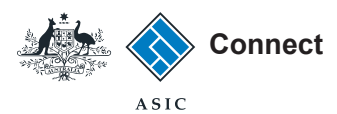

#### Government search portal

To access the user administration portal, select **User Administration** at the bottom right of the screen.

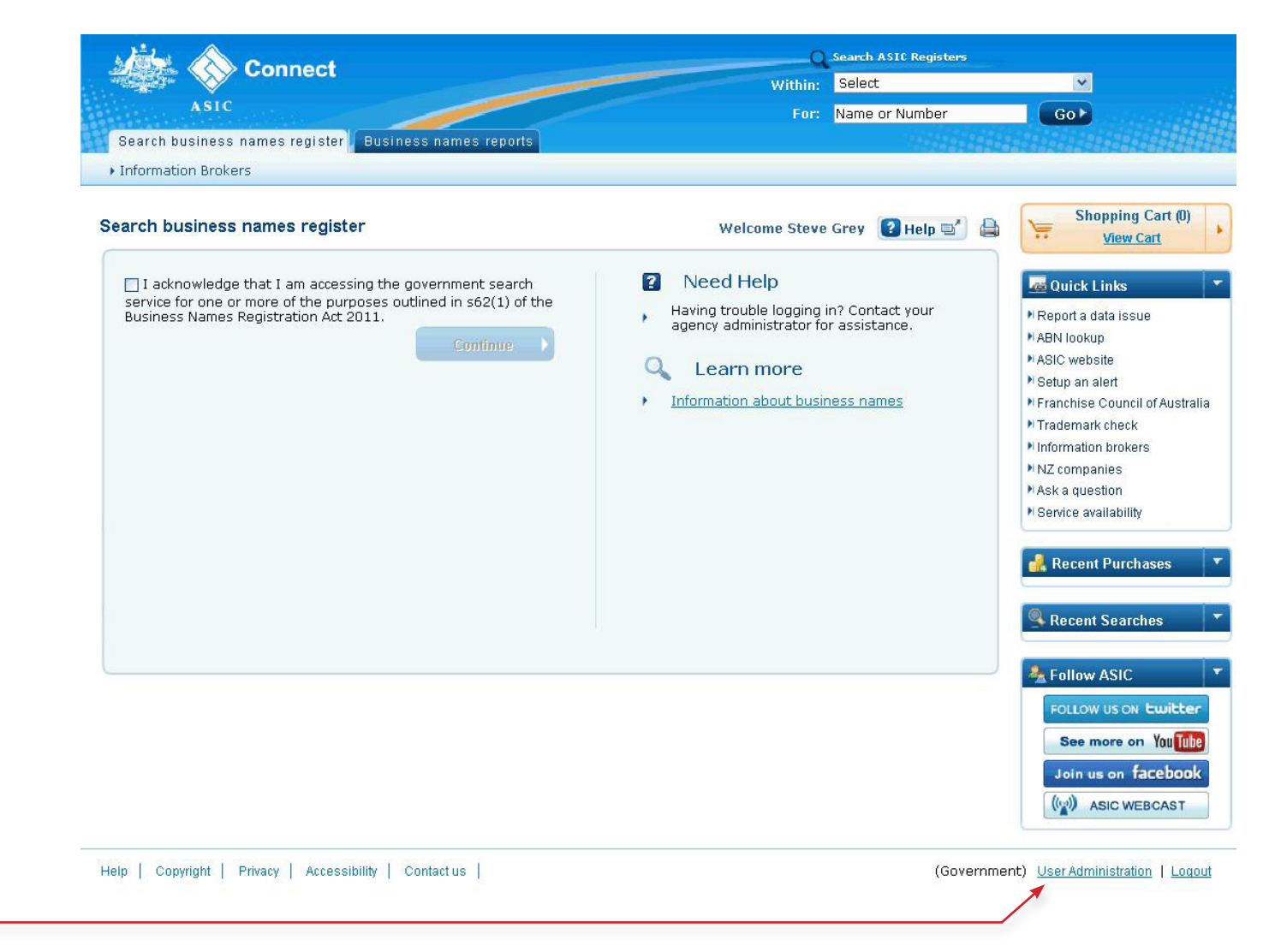

The screens and data pictured in this guide are examples only. Actual screens can have minor differences in text and layout.

User Administration Portal - Administrators

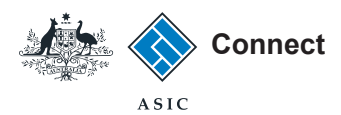

#### Government access portal

- 1. Enter your username (email address). -
- 2. Enter your password.
- 3. Select Log in.

**Note**: This service is only relevant to agencies that provide updates for associations and cooperatives in their state or territory.

**Note**: The remainder of this guide focuses on the **User Administration Portal**.

| 198699696956956956956956956956      |                                             |  |
|-------------------------------------|---------------------------------------------|--|
| Quick Links 🔹 🔻                     |                                             |  |
| ABN Lookup                          |                                             |  |
| NZ Companies<br>Franchise Australia | ASIC Connect Government Access Portal Login |  |
| Trade Mark Check                    | 1 * Username                                |  |
|                                     |                                             |  |
|                                     | 2 Password:                                 |  |
|                                     | 3 Log In Forgot Password                    |  |
|                                     | OB                                          |  |
|                                     |                                             |  |

The screens and data pictured in this guide are examples only. Actual screens can have minor differences in text and layout.

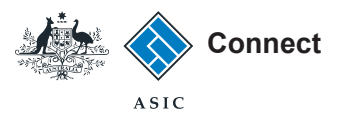

#### Government access portal

To access the user administration portal, select **User Administration** at the top right of the screen.

**Note**: This service is only relevant to agencies that provide updates for associations and cooperatives in their state or territory.

**Note**: The remainder of this guide focuses on the **User Administration Portal**.

| Con                                                                   | nect Ag<br>Co<br>En<br>St                                                               | gency:<br>:ontact:<br>mail:<br>tate:<br><u>User</u> | BN FAIR TRADING NSV<br>uatnsw uatnsw<br>uatnsw@asic.gov.au<br>New South Wales<br><u>Administration</u> Log ou | ,<br>t |
|-----------------------------------------------------------------------|-----------------------------------------------------------------------------------------|-----------------------------------------------------|----------------------------------------------------------------------------------------------------|--------|
| Quick Links 🗾 🔻                                                       | Synchronise National Name Index                                                         |                                                     | * Mandatory                                                                                                   | Fields |
| ABN Lookup<br>NZ Companies<br>Franchise Australia<br>Trade Mark Check | * Action 🔷 Add 🔷 Change 🔷 Delete <2<br>State New South Wales<br>ABN <b>Prefill data</b> |                                                     |                                                                                                    |        |
|                                                                       | Remove ABN 🔲 <2                                                                         |                                                     |                                                                                                    |        |

The screens and data pictured in this guide are examples only. Actual screens can have minor differences in text and layout.

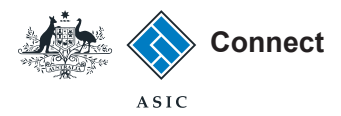

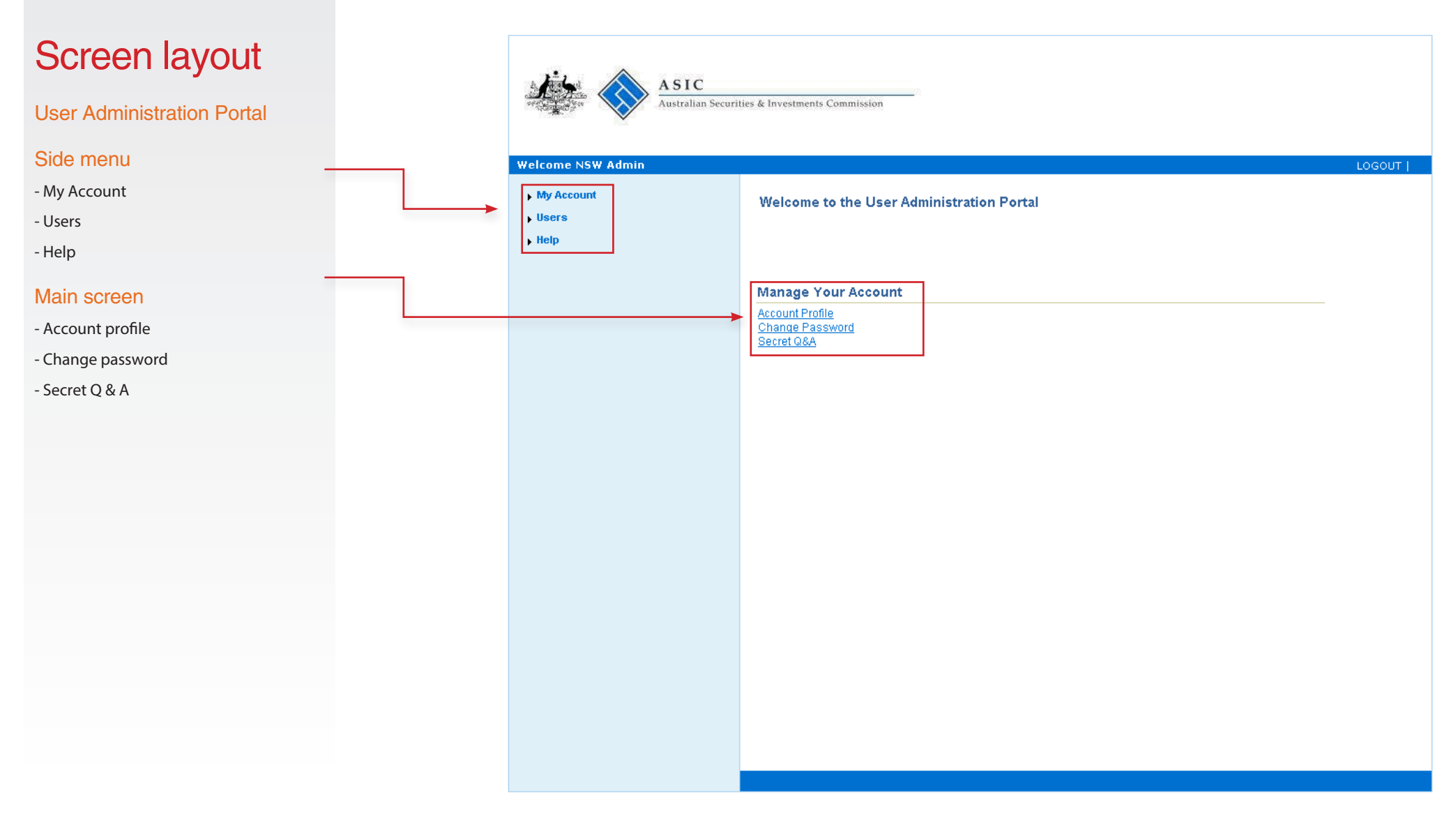

The screens and data pictured in this guide are examples only. Actual screens can have minor differences in text and layout.

User Administration Portal - Administrators

## Create users

This section shows how to create users

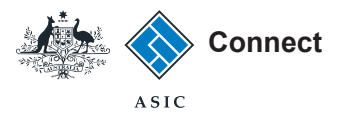

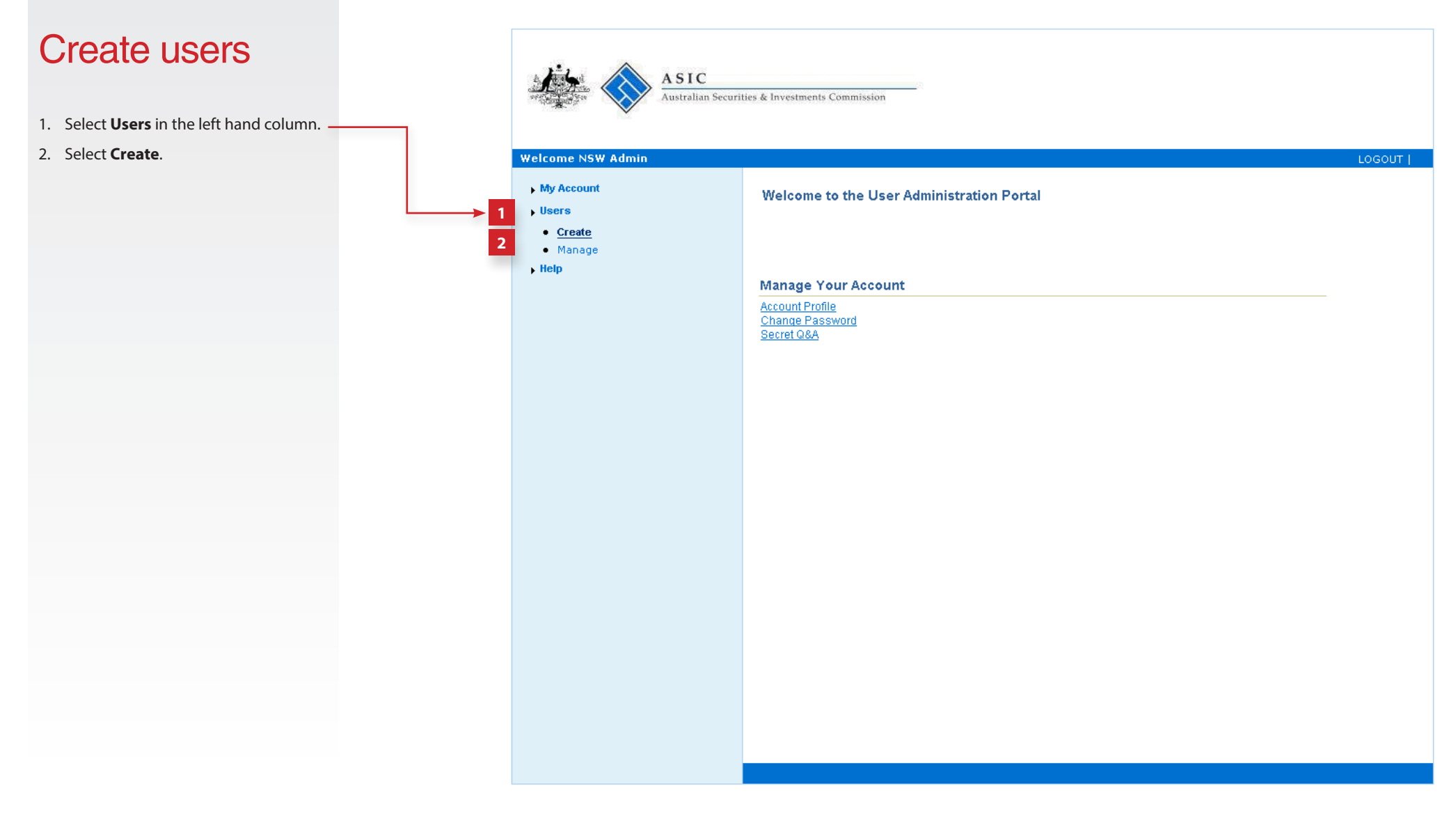

The screens and data pictured in this guide are examples only. Actual screens can have minor differences in text and layout.

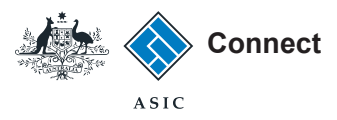

### Create users

- 1. Enter the new user details.
- 2. Select **Create User** to add the user to your account.
- 3. Select **Cancel** to remove the details entered and return to the homepage

**Note**: Once the account is created, the user will need to activate their account via an automatic email.

**Note:** If the new user needs to be appointed as an administrator, the current administrator should email access.requests@asic.gov.au with new administrator details.

**Note**: When an administrator creates a new user account, they will need to email the password to the new user.

ASIC alian Securities & Investments Commis Velcome Steve Gre You must enter the user's email address My Account in the User ID field. This will then be used Create User as the username to log into the system. + Users You may create a new user from this page. <u>Create</u> \* Indicates Required Field • Manage User ID ► Help Password First Name Confirm Password Middle Name Last Name User Disabled 1 Status User Locked Organization Phone Type Clear Clear Email Phone Number 2 Create User Cancel 3

The screens and data pictured in this guide are examples only. Actual screens can have minor differences in text and layout.

This section shows how to manage user details

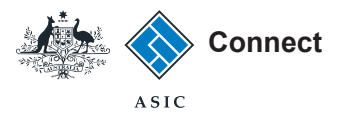

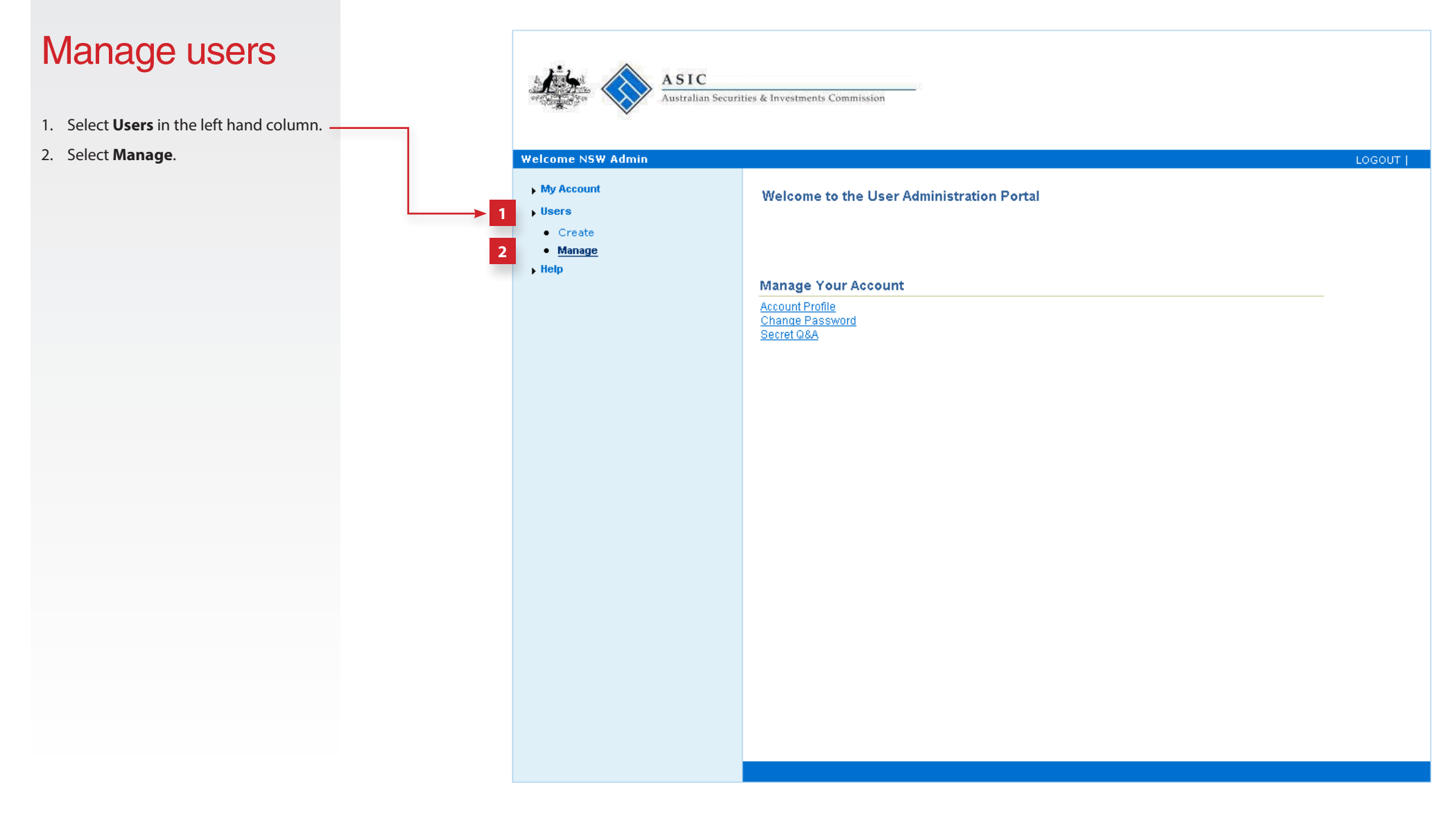

The screens and data pictured in this guide are examples only. Actual screens can have minor differences in text and layout.

User Administration Portal - Administrators

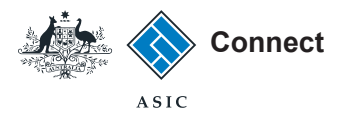

You will need to search for the users you would like to manage by selecting criteria from the drop-down boxes.

You can use an asterisk (\*) in any field as a wildcard when searching.

To display all users select **Search User** with no criteria entered.

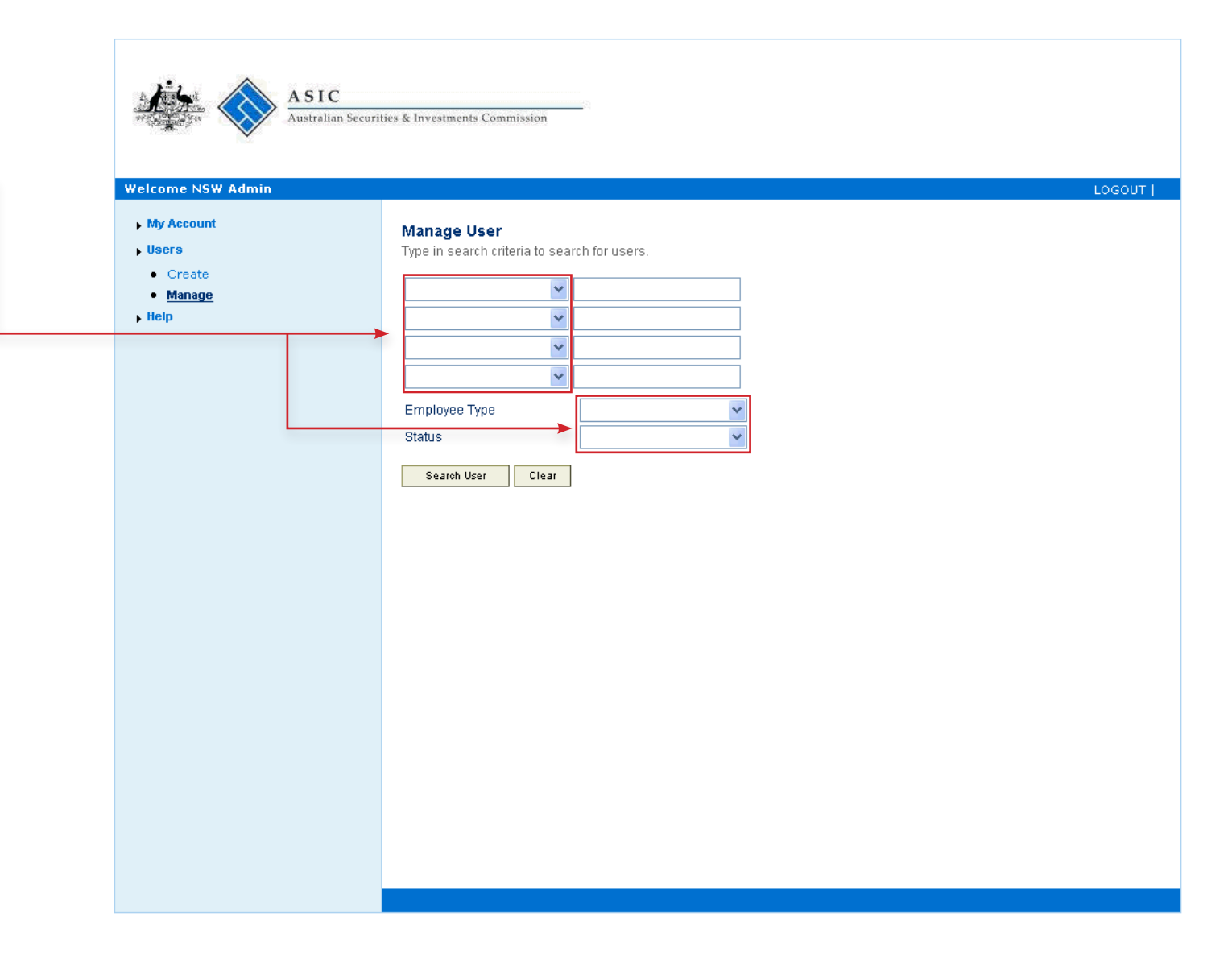

The screens and data pictured in this guide are examples only. Actual screens can have minor differences in text and layout.

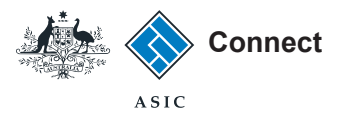

You will need to search for the users you would like to manage by selecting criteria from the drop-down boxes.

- 1. Select search criteria from the drop down boxes.
- 2. Enter the criteria in the field next to the criteria.
- 3. Click on **Search User**.
- 4. Select **Clear** to remove any entered search criteria.

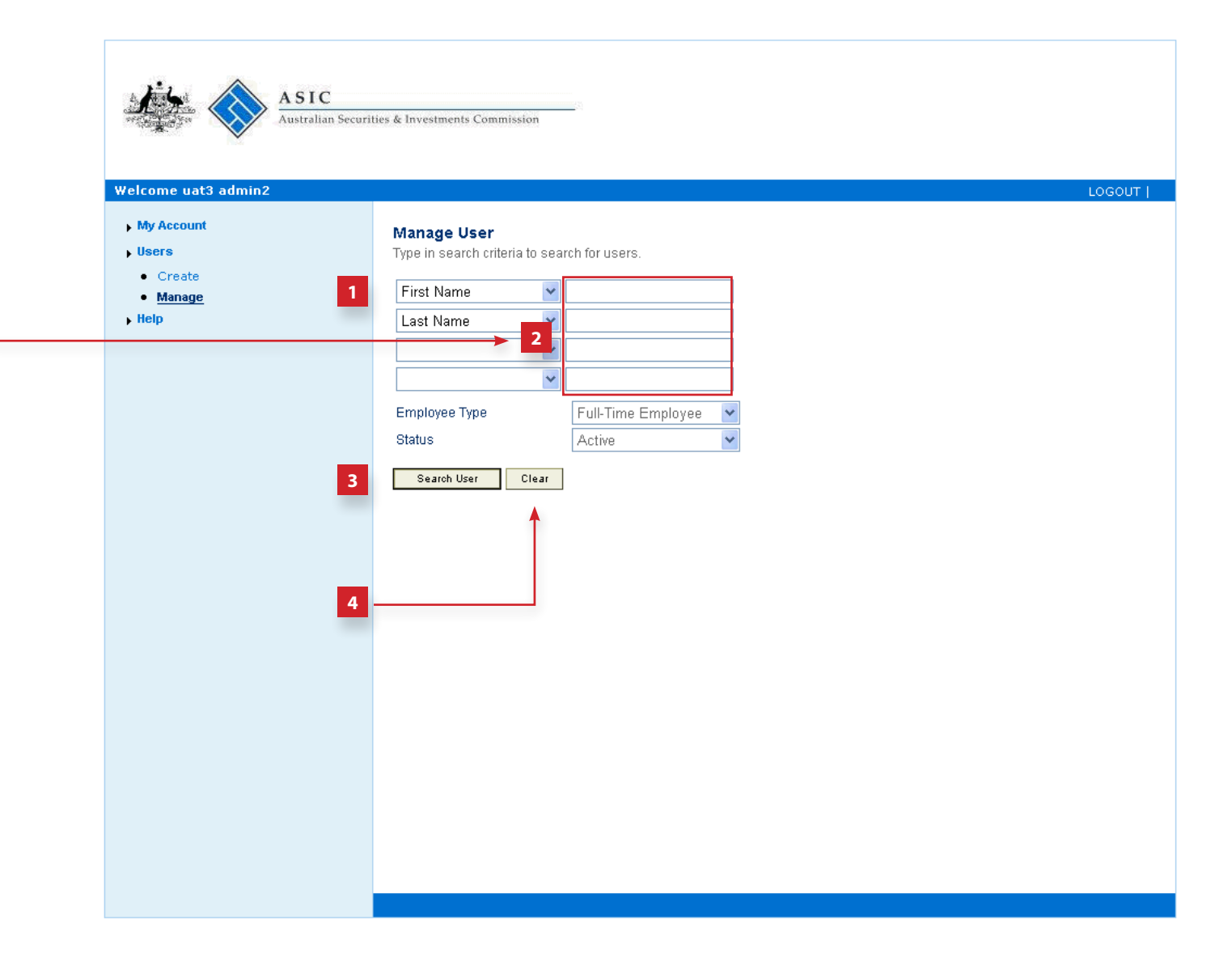

The screens and data pictured in this guide are examples only. Actual screens can have minor differences in text and layout.

User Administration Portal - Administrators

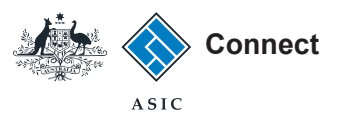

- 1. Tick the box next to the user in the **Enable** column to enable access.
- 2. Tick the box next to the user in the **Disable** column to disable access
- 3. Tick the box next to the user in the **Unlock** column to unlock access.
- 4. Select the user ID to display further information and change user details.

| × _                                                                                                    |                                                                                               |                                                                                   |                                                                                                    |        |         |        |                         |
|----------------------------------------------------------------------------------------------------|-----------------------------------------------------------------------------------------------|-----------------------------------------------------------------------------------|----------------------------------------------------------------------------------------------------|--------|---------|--------|-------------------------|
| ×                                                                                                    |                                                                                               |                                                                                   |                                                                                                    |        |         |        |                         |
| ×                                                                                                    |                                                                                               |                                                                                   |                                                                                                    |        |         |        |                         |
|                                                                                                    |                                                                                               |                                                                                   |                                                                                                    |        |         |        |                         |
| Employee Type                                                                                                    | ✓                                                                                             |                                                                                   |                                                                                                    | Ļ      |         |        | Delete functio          |
| Status                                                                                                    | $\checkmark$                                                                                  |                                                                                   |                                                                                                    |        |         |        | not available a         |
| Search User Clear                                                                                                 |                                                                                               |                                                                                   |                                                                                                    |        | 2       | 3      | this time               |
|                                                                                                    |                                                                                               |                                                                                   |                                                                                                    |        |         |        |                         |
| Results 1-8 of 8                                                                                                  |                                                                                               |                                                                                   |                                                                                                    |        |         |        | First   Previous   Next |
|                                                                                                    |                                                                                               |                                                                                   |                                                                                                    |        |         |        |                         |
| <u>User ID</u>                                                                                                    | <u>First Name</u>                                                                             | Last Name                                                                         | Status                                                                                              | Enable | Disable | Unlock | Delete                  |
| User ID<br>AUGUST TEST                                                                                            | <u>First Name</u><br>Gary                                                                     | Last Name<br>Grey                                                                 | Status<br>Active                                                                                    | Enable | Disable | Unlock | Delete                  |
| User ID<br>AUGUST TEST<br>BENBUURMAN                                                                              | Gary<br>ben                                                                                   | Last Name<br>Grey<br>Street                                                       | Status       Active       Active                                                                    | Enable | Disable |        | Delete                  |
| User ID<br>AUGUST TEST<br>BENBUURMAN<br>K5                                                                        | First Name           Gary           ben           Mark                                        | Grey Street High                                                                  | Status       Active       Active       Active       Active                                          | Enable | Disable | Unlock | Delete                  |
| User ID<br>AUGUST TEST<br>BENBUURMAN<br>K5<br>KB5                                                                 | First Name       Gary       ben       Mark       Klive                                        | Last Name       Grey       Street       High       Banner                         | Status       Active       Active       Active       Active       Active                             | Enable | Disable | Unlock | Delete                  |
| User ID<br>AUGUST TEST<br>BENBUURMAN<br>KS<br>KB5<br>KLAYS                                                        | First Name       Gary       ben       Mark       Klive       Stanley                          | Last Name<br>Grey<br>Street<br>High<br>Banner<br>Cooper                           | Status       Active       Active       Active       Active       Active       Disabled              | Enable | Disable | Unlock | Delete                  |
| User ID<br>AUGUST_TEST<br>BENBUURMAN<br>KS<br>KBS<br>KLAYS<br>SANDT.ADMIN1@ASIC.GOV.AU                            | First Name       Gary       ben       Mark       Klive       Stanley       Steve              | Last Name       Grey       Street       High       Banner       Cooper       Grey | Status       Active       Active       Active       Active       Disabled       Active              | Enable | Disable |        | Delete                  |
| User ID<br>AUGUST TEST<br>BENBUURMAN<br>K5<br>KB5<br>KLAYS<br>SANDT.ADMIN1@ASIC.GOV.AU<br>SANDT.USER1@ASIC.GOV.AU | First Name       Gary       ben       Mark       Klive       Stanley       Steve       Mathew | Last Name Grey Grey High Banner Cooper Grey User                                  | Status       Active       Active       Active       Active       Disabled       Active       Active | Enable | Disable |        | Delete                  |

The screens and data pictured in this guide are examples only. Actual screens can have minor differences in text and layout.

## Change user details

This section shows how to change details for individual users

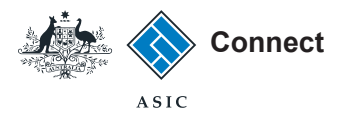

# Change user details

1. Select **Edit** to change the user details.

Note: Do not edit the User ID.

- 2. Select **Disable** to disable access for the user.
- 3. Select **Change Password** to change the password for the individual user.

**Note**: If the user resets their password, they will be notified by email of the new password.

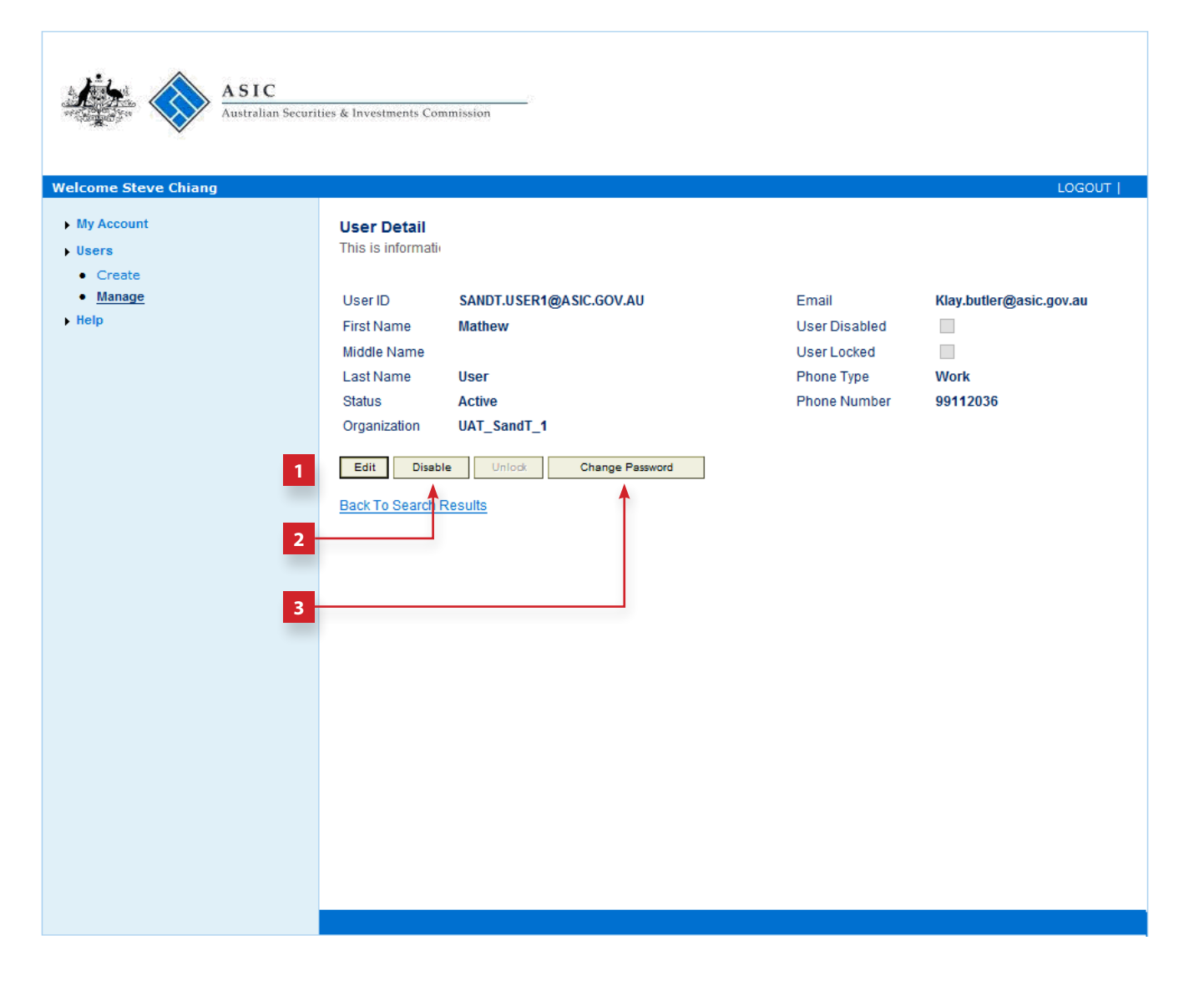

The screens and data pictured in this guide are examples only. Actual screens can have minor differences in text and layout.

User Administration Portal - Administrators

## Change administrator password

This section shows how to change a password

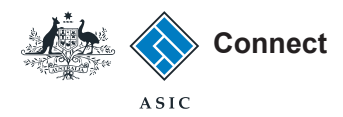

### Change password

Select **Change Password** under the Manage Your Account options.

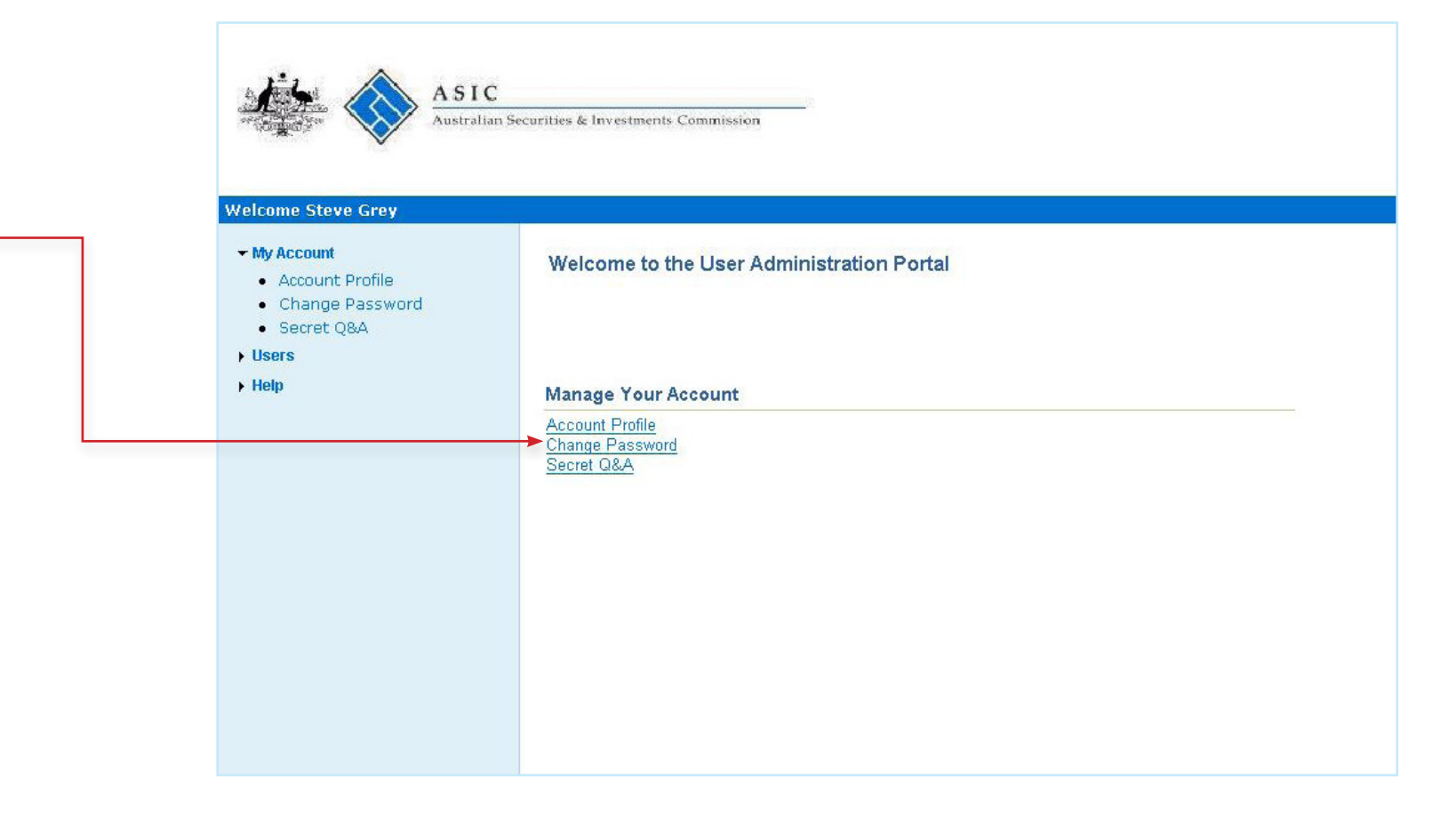

The screens and data pictured in this guide are examples only. Actual screens can have minor differences in text and layout.

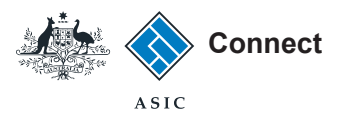

# Change password

- 1. Enter your old password.
- 2. Enter a new password.
- 3. Confirm your new password.
- 4. Select **Save** to finalise the password change.

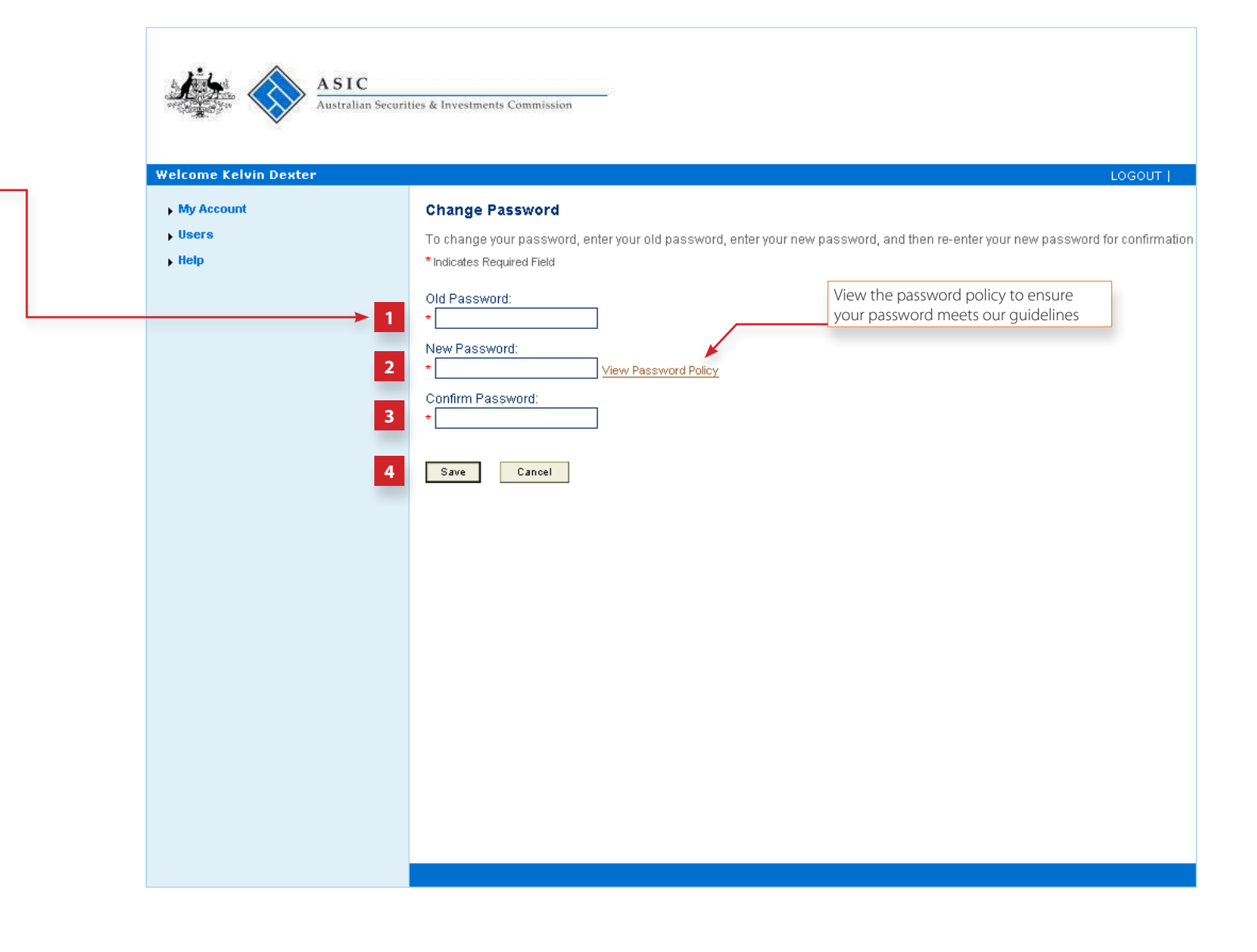

The screens and data pictured in this guide are examples only. Actual screens can have minor differences in text and layout.

## Account Profile

This section shows how to view or change your account profile

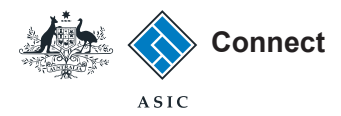

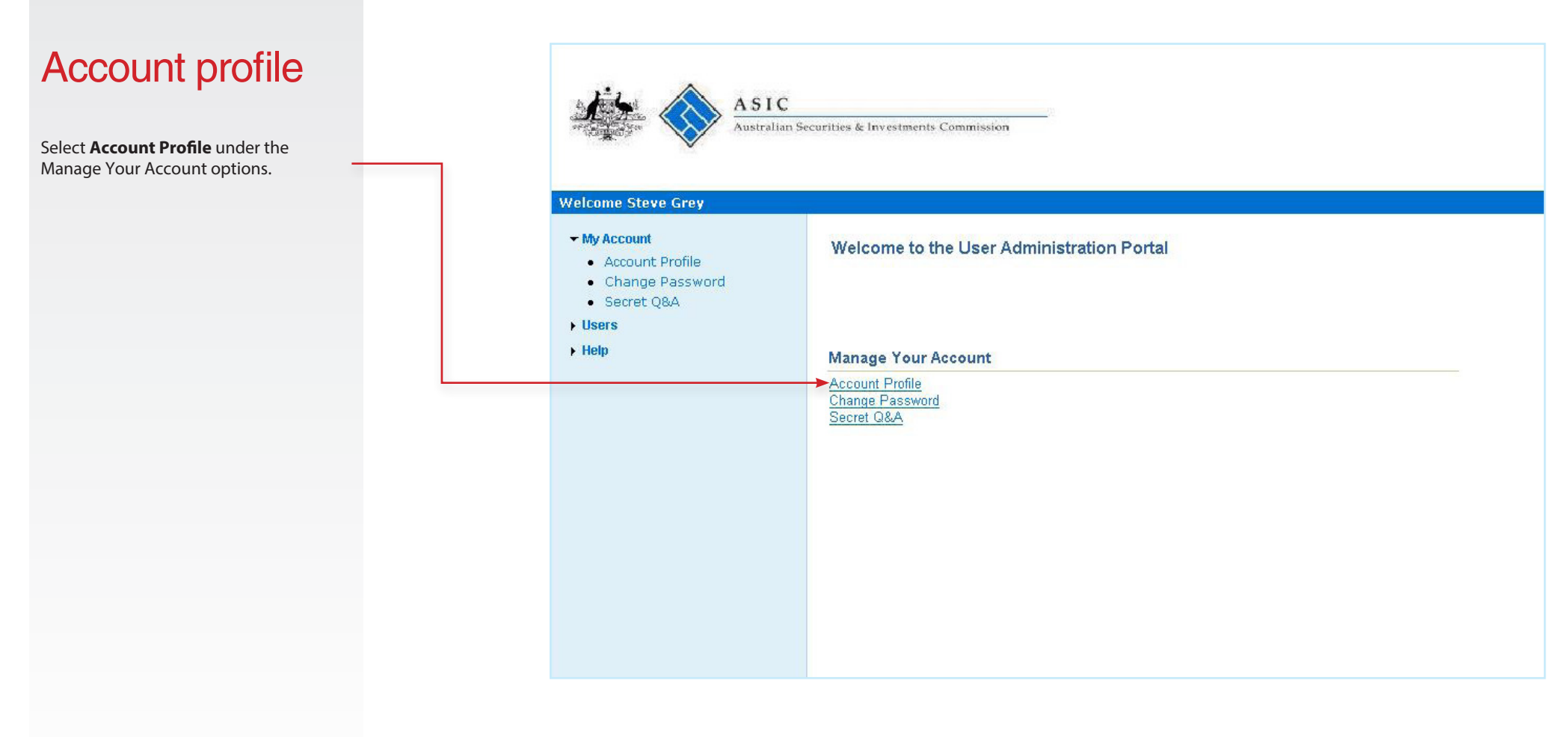

The screens and data pictured in this guide are examples only. Actual screens can have minor differences in text and layout.

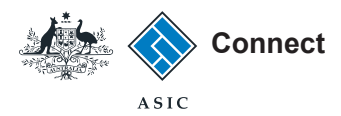

# Account profile

- 1. Your current account details will be displayed.
- 2. Select **Modify Account Profile** to make any changes.

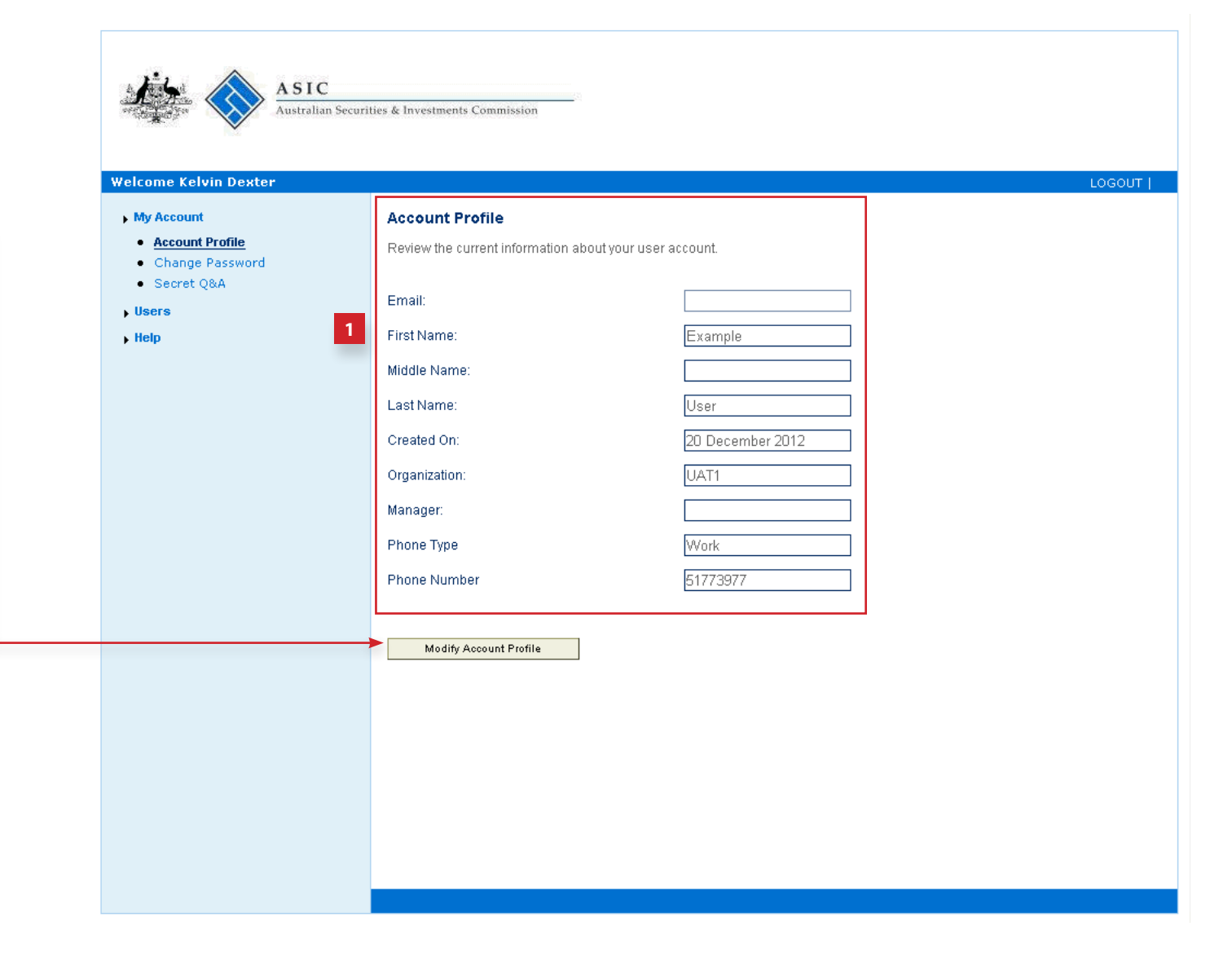

The screens and data pictured in this guide are examples only. Actual screens can have minor differences in text and layout.

User Administration Portal - Administrators

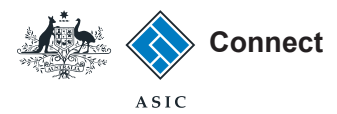

### Account profile

#### Modify account profile

- 1. Enter changes in the corresponding fields.
- 2. Select **Save Profile** to record any changes.
- 3. Select **Cancel** to return to your account profile without making changes.

| Aund Profile nge Password ret Q&A                                                                                                    |                 |                            |                                      |              |            |
|----------------------------------------------------------------------------------------------------|-----------------|----------------------------|--------------------------------------|--------------|------------|
| Ann Password<br>nge Password<br>ret Q&A                                                                                                    | My Account      | Modify Account Pre         | ofile                                |              |            |
| *Indicates Required Field       Image: Sequered Field     Last Name     User       User ID     UAT1_KD     Phone Type     Work       First Name     Example     Middle Name     12345678       Save Profile     Cancel                                                                                                    | Change Password | Email and User ID chan     | ges must be done by an administrator |              |            |
| Image: Save Profile     Image: Save Profile     Image: Save Profile | Secret Q&A      | * Indicates Required Field |                                      |              |            |
| User ID + UAT1_KD Phone Type + Work<br>First Name Example Phone Number + 12345678<br>Middle Name Save Profile Cancel                                                                                                    | • Users         | Email                      | *                                    | Last Name    | * User     |
| First Name * Example Phone Number * 12345678<br>Middle Name Save Profile Cancel                                                                                                    | ) Help          | User ID                    | * UAT1_KD                            | Phone Type   | * Work     |
| Save Profile       Cancel                                                                                                    |                 | First Name                 | * Example                            | Phone Number | * 12345678 |
| Save Profile Cancel                                                                                                    |                 | Middle Name                |                                      |              |            |
|                                                                                                    |                 | Save Profile               | Cancel                               |              |            |
|                                                                                                    |                 |                            |                                      |              |            |
|                                                                                                    |                 |                            |                                      |              |            |
|                                                                                                    |                 |                            |                                      |              |            |
|                                                                                                    |                 |                            |                                      |              |            |
|                                                                                                    |                 |                            |                                      |              |            |
|                                                                                                    |                 |                            |                                      |              |            |
|                                                                                                    |                 |                            |                                      |              |            |
|                                                                                                    |                 |                            |                                      |              |            |
|                                                                                                    |                 |                            |                                      |              |            |
|                                                                                                    |                 |                            |                                      |              |            |
|                                                                                                    |                 |                            |                                      |              |            |
|                                                                                                    |                 |                            |                                      |              |            |
|                                                                                                    |                 |                            |                                      |              |            |
|                                                                                                    |                 |                            |                                      |              |            |
|                                                                                                    |                 |                            |                                      |              |            |

The screens and data pictured in this guide are examples only. Actual screens can have minor differences in text and layout.

This section shows how to add or change your secret question and answer

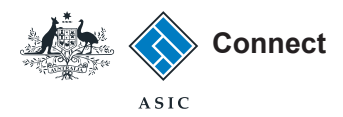

Select **Secret Q&A** under the Manage Your Account options.

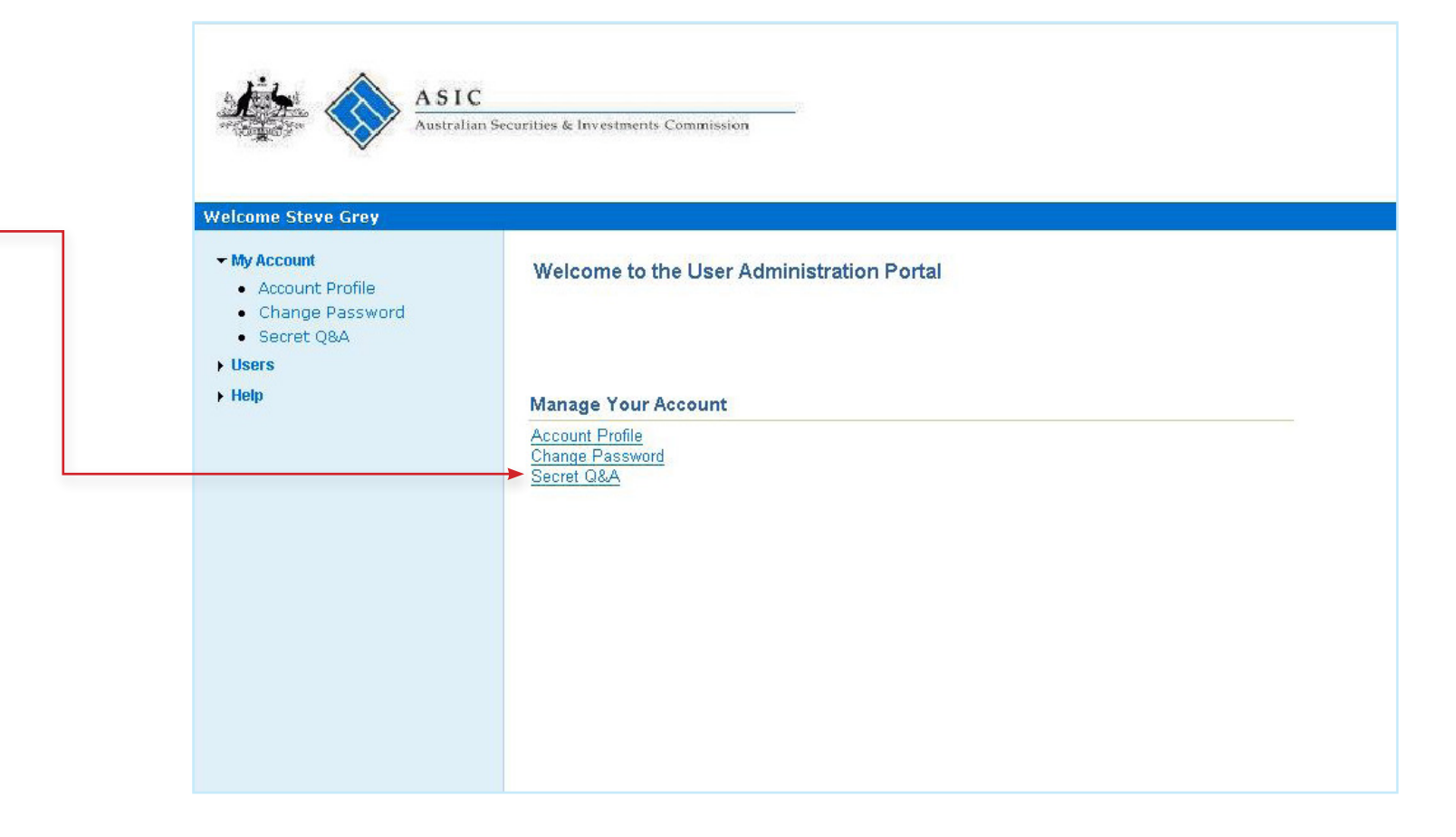

The screens and data pictured in this guide are examples only. Actual screens can have minor differences in text and layout.

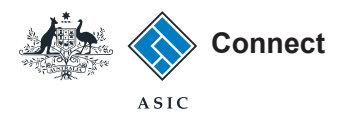

#### Select Secret Question

- Select the box next to the question you would like as your secret question.
- 2. Click **Select** to continue.

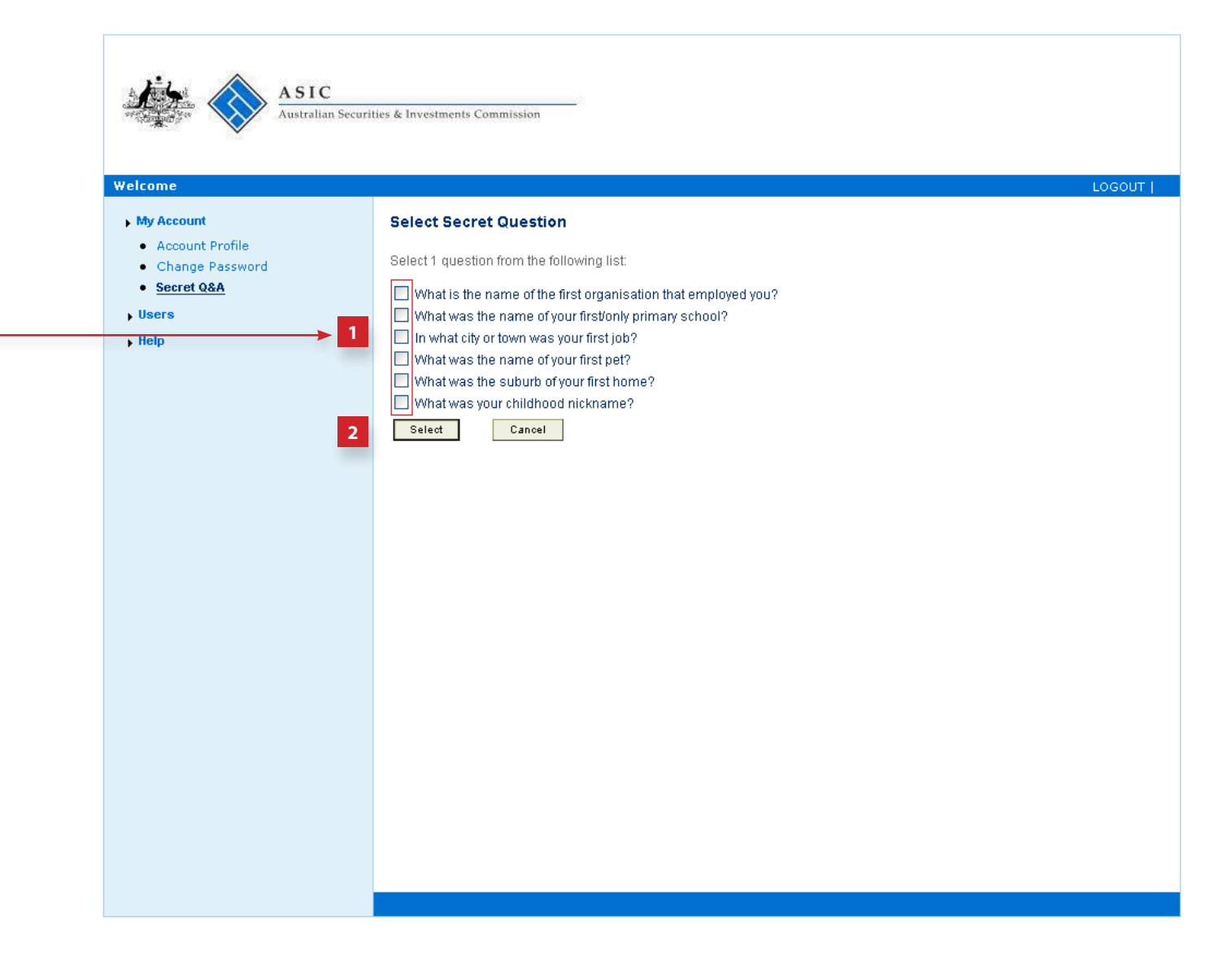

The screens and data pictured in this guide are examples only. Actual screens can have minor differences in text and layout.

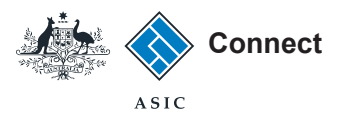

#### **Provide Secret Answer**

- 1. Enter the answer to your secret question.
- 2. Select **Save** to record your secret question and answer.
- 3. Select **Exit** to return to the homepage.
- 4. Select **Back** to choose another question.

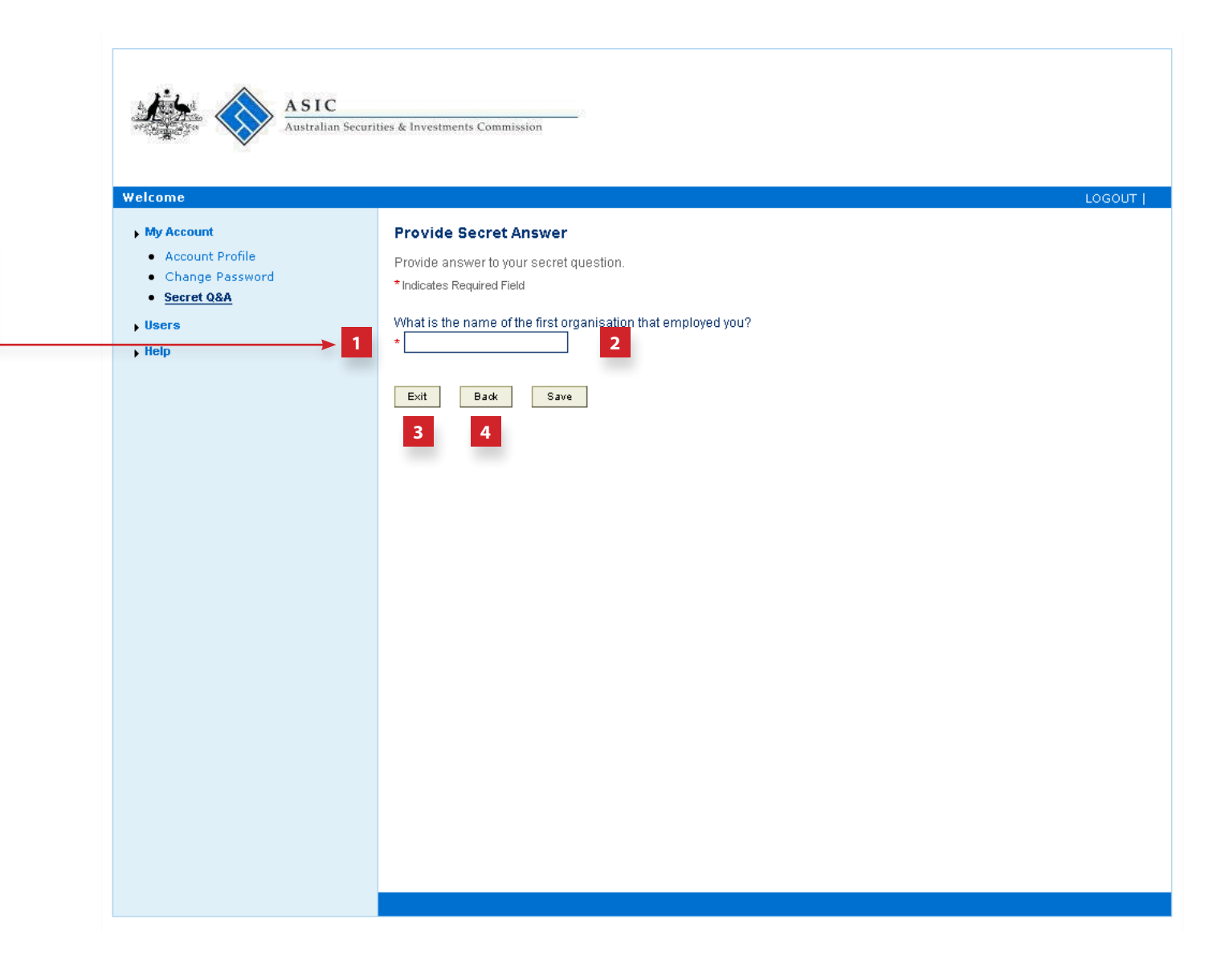

The screens and data pictured in this guide are examples only. Actual screens can have minor differences in text and layout.